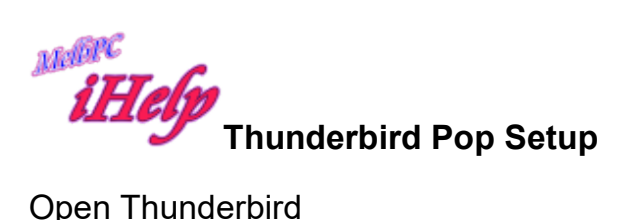

### Open Thunderbird

Click the Tools Menu then Account Settings

| dempk@optusnet.com.au     |                          |                                                         |                 |
|---------------------------|--------------------------|---------------------------------------------------------|-----------------|
| Server Settings           | Account Sett             | ngs - <dempk@optusnet.com.au></dempk@optusnet.com.au>   |                 |
| Copies & Folders          | Account Name:            | empk@optusnet.com.au                                    |                 |
| Composition & Addressing  |                          |                                                         |                 |
| Junk Settings             | Default Identity         |                                                         |                 |
| Disk Space                | Each account has a       | an identity, which is the information that other people | see when the    |
| Return Receipts           | read your message        | S.                                                      |                 |
| Security                  | Your Name:               | Kevin Dempster                                          |                 |
| dempk@melbpc.org.au365    |                          |                                                         |                 |
| Server Settings           | Email Address:           | dempk@melbpc.asn.au                                     |                 |
| Copies & Folders          | Reply-to Address:        | Recipients will reply to this other address             |                 |
| Composition & Addressing  |                          |                                                         |                 |
| lunk Settings             | Organization:            | <u> </u>                                                |                 |
| Disk Space                | Signature text:          | Use HTML (e.g. <b>hold</b> )                            |                 |
| Peturn Receipts           | Signature te <u>x</u> t. |                                                         |                 |
| Security                  | Kevin Demp               | ster                                                    |                 |
| tompk@molbpc.org.pu       | iHelp Volu               | nteer                                                   |                 |
| Server Settings           |                          |                                                         |                 |
| Carries & Folders         |                          |                                                         |                 |
| Coppes & Folders          | Attach the sign          | ature from a file instead (text, HTML, or image):       |                 |
| Composition & Addressing  |                          |                                                         | Chaosa          |
| Junk Settings             |                          |                                                         | <u>C</u> hoose. |
| Disk Space                | Attach my vCa            | rd to messages                                          | Edit Card       |
| Return Receipts           |                          |                                                         |                 |
| Security                  | Outgoing Server (S       | MTP): dempk - mail.optusnet.com.au (Default)            |                 |
| iempk@melbpc.org.au1map   |                          |                                                         |                 |
| Server Settings           |                          | <u>M</u> ai                                             | nage Identitie  |
| Copies & Folders          |                          |                                                         |                 |
| Composition & Addressing  |                          |                                                         |                 |
| Junk Settings             |                          |                                                         |                 |
| Synchronization & Storage | ]                        |                                                         |                 |
| Account Actions •         |                          |                                                         |                 |
|                           |                          |                                                         | 1               |

Now click account Actions and click Add Mail Account

| Return Receipts<br>Security<br>dempk@melbpc.org.au1map<br>Server Settings<br>Copies & Folders<br>Composition & Addressing<br>Junk Settings<br>Surechropization & Storage | Outgoing Server (SMTP): dempk - ma                   | il.optusnet.com.au (Default)<br><u>M</u> anag | e Identities           |
|----------------------------------------------------------------------------------------------------|------------------------------------------------------|-----------------------------------------------|------------------------|
| Account Actions  Add Mail Account Add Chat Account Add Eeed Account Add Qther Account Set as Default Remove Account                                                      |                                                      | OK                                            | Cancel                 |
| Mail Account Setup                                                                                                    |                                                      |                                               | Unread: 255 Total: 325 |
| Your name: First La<br>Email address: email@<br>Password: Passwo<br>I Ren                                                                                                | st Your name<br>example.com<br>rd<br>gember password | , as shown to others                          |                        |
| Get a new account                                                                                                    | <u></u>                                              | ontinue <u>Cancel</u>                         |                        |

Enter your details

| Mail Account Setup                                        |                                                                        |                                  | × |
|-----------------------------------------------------------|------------------------------------------------------------------------|----------------------------------|---|
| Your <u>n</u> ame:<br>Email address:<br><u>P</u> assword: | Kevin Dempster<br>Jempk1@melbpc.org.au<br>•••••••<br>Remember password | Your name, as shown to others    |   |
| <u>G</u> et a new acco                                    | punt                                                                   | <u>C</u> ontinue C <u>a</u> ncel |   |

Now click the Continue button

| Your <u>n</u> ame:                                                  | Kevin Dempster Your name, as shown to others                                                                           |
|---------------------------------------------------------------------|----------------------------------------------------------------------------------------------------|
| maiļ address:                                                       | Jempk1@melbpc.org.au                                                                                                   |
| Password:                                                           | •••••                                                                                                    |
|                                                                     | Remember password                                                                                                    |
| onfiguration f                                                      | ound in Mozilla ISP database                                                                                           |
| onfiguration f                                                      | ound in Mozilla ISP database                                                                                           |
| onfiguration f                                                      | found in Mozilla ISP database<br>note folders) O POP3 (keep mail on your computer)                                     |
| onfiguration f                                                      | iound in Mozilla ISP database<br>note folders) O POP3 (keep mail on your computer)<br>IMAP, imap-mail.outlook.com, SSL |
| <ul> <li>IMAP (ren</li> <li>Incoming:</li> <li>Outgoing:</li> </ul> | found in Mozilla ISP database<br>note folders)                                                                         |

# Click to select pop3 and click Manual config

| Iail Account Setup                                        | 1                                                                                                    |                                 |       |           | ×                    |  |  |  |  |
|-----------------------------------------------------------|----------------------------------------------------------------------------------------------------|---------------------------------|-------|-----------|----------------------|--|--|--|--|
| Your <u>n</u> ame:<br>Email address:<br><u>P</u> assword: | Your name:       Kevin D       Your name, as shown to others         Email address:       Jempk1@melbpc.org.au       Your name, as shown to others         Password:       Image: Comparison of the password       Image: Comparison of the password |                                 |       |           |                      |  |  |  |  |
| Configuration fo                                          | I <b>⊻</b> Re <u>m</u> emt                                                                                                    | ISP database<br>Server hostname | Port  | SSL       | Authentication       |  |  |  |  |
| Incoming:                                                 | POP3 💌                                                                                                    | pop-mail.outlook.com            | 995 🔻 | SSL/TLS   | Normal password      |  |  |  |  |
| Outgoing: S                                               | MTP                                                                                                    | smtp-mail.outlook.com           | 587 💌 | STARTTLS  | Normal password      |  |  |  |  |
| Username: I                                               | ncoming:                                                                                                    | dempk1@melbpc.org.au            |       | Outgoing: | dempk1@melbpc.org.au |  |  |  |  |
| <u>G</u> et a new acco                                    | ount <u>A</u> dva                                                                                                    | nced config                     |       | Re-test   | Done Cancel          |  |  |  |  |

### Now alter the Server hostnames as shown

|                                            | Thermo                     |                                                                     | rour name, as sno                       | own to o            | thers |                                         |   |                                                                 |       |
|--------------------------------------------|----------------------------|---------------------------------------------------------------------|-----------------------------------------|---------------------|-------|-----------------------------------------|---|-----------------------------------------------------------------|-------|
| mail address:                              | dempk1@                    | melbpc.org.au                                                       |                                         |                     |       |                                         |   |                                                                 |       |
| Password:                                  | •••••                      | •••                                                                 |                                         |                     |       |                                         |   |                                                                 |       |
|                                            | Remer                      | nber password                                                       |                                         |                     |       |                                         |   |                                                                 |       |
|                                            |                            |                                                                     |                                         |                     |       |                                         |   |                                                                 |       |
| Configuration for                          | ound in Mozi               | lla ISP database                                                    |                                         |                     |       |                                         |   |                                                                 |       |
|                                            |                            |                                                                     |                                         |                     |       |                                         |   |                                                                 |       |
|                                            |                            |                                                                     |                                         |                     |       |                                         |   |                                                                 |       |
|                                            |                            | Server hostnam                                                      | e                                       | Port                |       | SSL                                     |   | Authentication                                                  |       |
| Incoming:                                  | POP3 🔽                     | Server hostnam                                                      | e<br>65.com                             | Port<br>995         | •     | SSL<br>SSL/TLS                          | • | Authentication                                                  | •     |
| Incoming: F                                | POP3 🔽                     | Server hostnam<br>outlook.office3<br>smtp.office365.                | e<br>65.com<br>com                      | Port<br>9995<br>587 | •     | SSL<br>SSL/TLS<br>STARTTLS              | • | Authentication Normal password Normal password                  | •     |
| Incoming: F<br>Outgoing: S<br>Username: Ir | POP3 💌<br>SMTP<br>ncoming: | Server hostnam<br>outlook.office3<br>smtp.office365.<br>dempk1@melb | e<br>65.com<br>com <u></u><br>pc.org.au | Port<br>995<br>587  | •     | SSL<br>SSL/TLS<br>STARTTLS<br>Outgoing: | • | Authentication Normal password Normal password dempk1@melbpc.or | rg.au |

## Now click Re-test

| i Account Setup  |                   |                       |              |                  | X                    |  |  |  |  |
|------------------|-------------------|-----------------------|--------------|------------------|----------------------|--|--|--|--|
|                  |                   |                       |              |                  |                      |  |  |  |  |
| Your name:       | Kevin D           | Your name, as sho     | wn to others |                  |                      |  |  |  |  |
| Email address:   | dempk1@m          | elbpc.org.au          |              |                  |                      |  |  |  |  |
| Password:        | •••••             |                       |              |                  |                      |  |  |  |  |
|                  | Rememi            | ber password          |              |                  |                      |  |  |  |  |
|                  |                   |                       |              |                  |                      |  |  |  |  |
| Configuration fo | ound in Mozilla   | ISP database          |              |                  |                      |  |  |  |  |
|                  |                   |                       |              |                  |                      |  |  |  |  |
|                  |                   | Server hostname       | Port         | SSL              | Authentication       |  |  |  |  |
| Incoming:        | POP3 -            | outlook.office365.com | 995 💌        | SSL/TLS          | Normal password      |  |  |  |  |
| Outgoing: S      | MTP               | smtp.office365.com    | 587 💌        | STARTTLS 🔻       | Normal password      |  |  |  |  |
| Username: In     | ncoming:          | dempk1@melbpc.org.au  |              | Outgoing:        | dempk1@melbpc.org.au |  |  |  |  |
|                  |                   |                       |              |                  |                      |  |  |  |  |
|                  |                   |                       |              |                  |                      |  |  |  |  |
| Get a new acco   | ount <u>A</u> dva | inced config          |              | Re- <u>t</u> est | Done Cancel          |  |  |  |  |
|                  |                   |                       |              |                  |                      |  |  |  |  |

#### Now click Done

Now notice there is a new account created

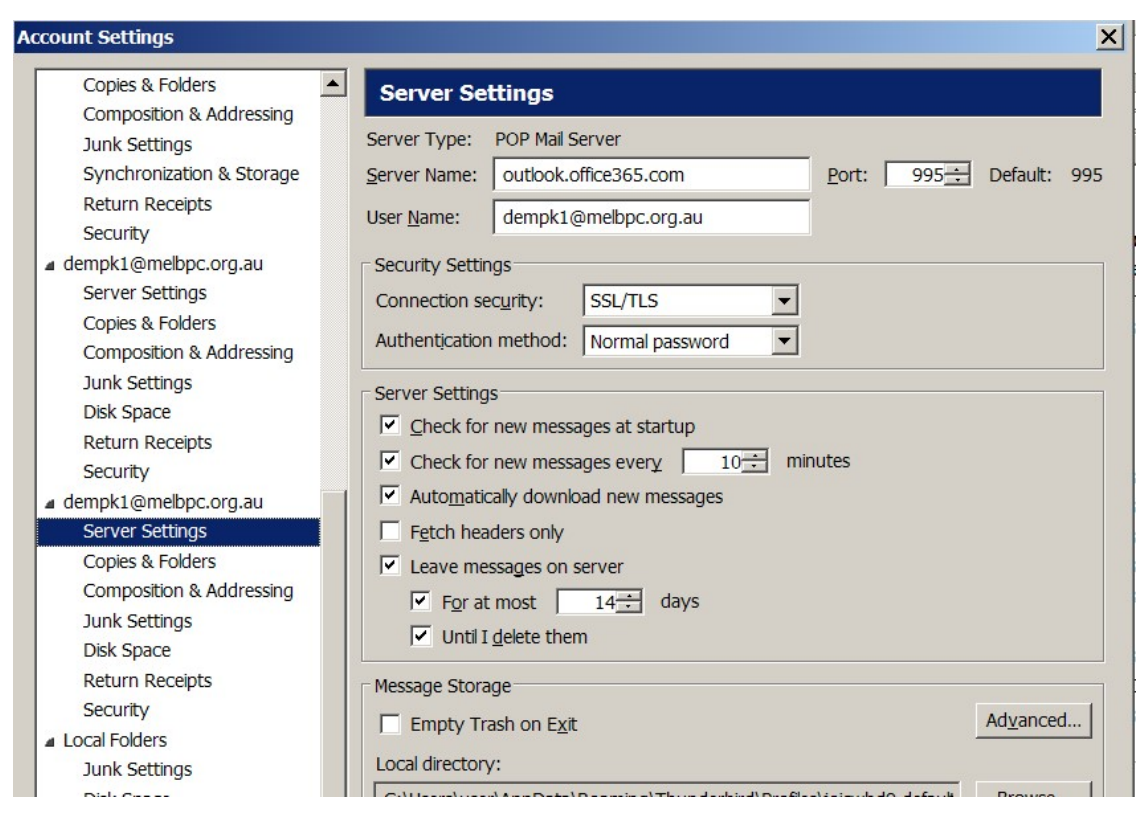

Then decide whether to leave a tick beside Leave messages on server or not.

If you use the IMAP system the only difference is the port will be 993

Your messages after 9th Feb will now appear in the Inbox folder

KD Jly 2015